# brother

# 無線網路設定手冊

# 裁切機

Product Code(產品編號): 893-Z05/Z09

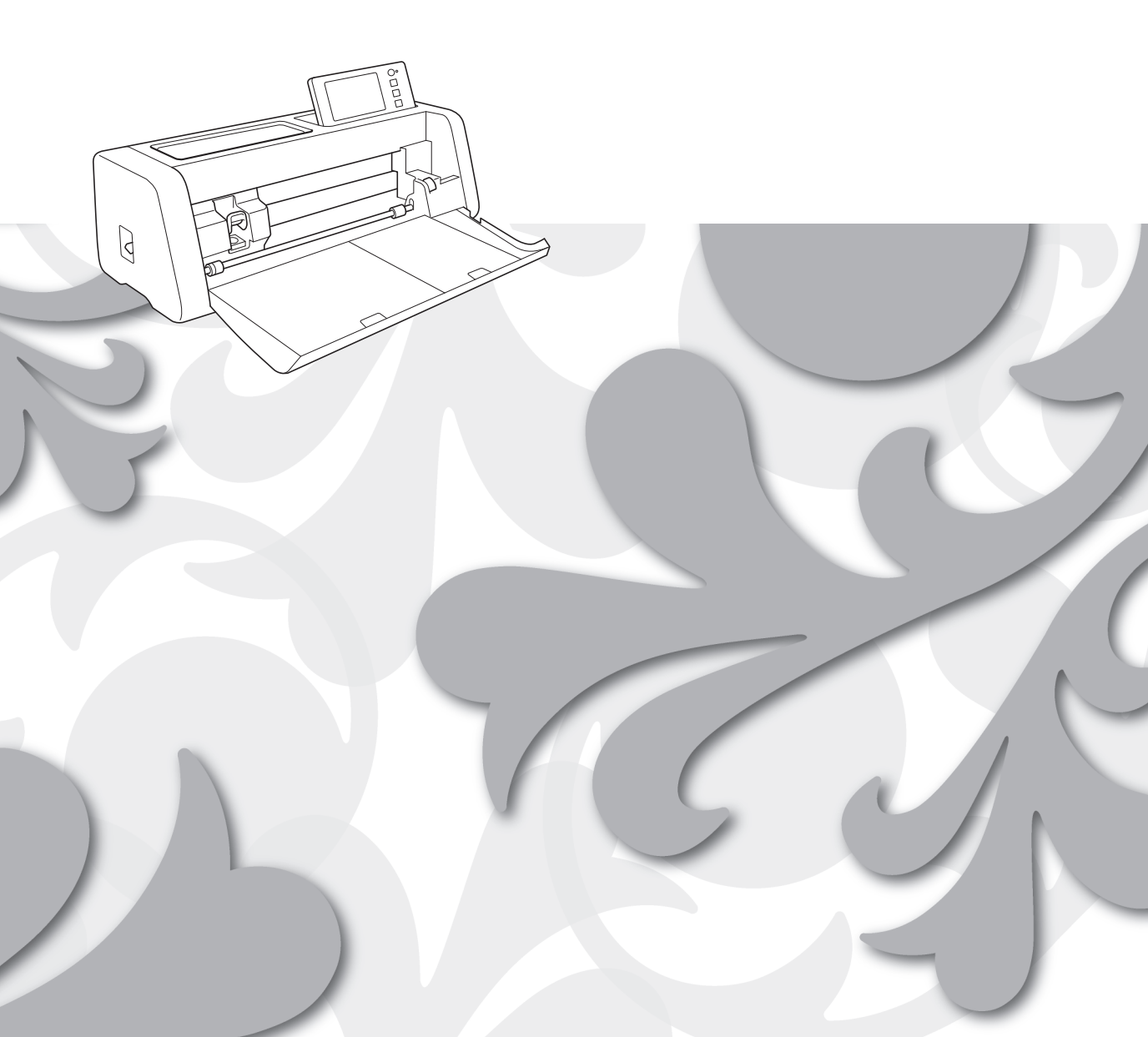

### 商標

WPA™ 和 WPA2™ 是 Wi-Fi Alliance<sup>®</sup> 的商標。

### 編譯及出版

本說明書在 Brother Industries, Ltd. 的監督之下編譯出版,内容涵蓋最新的產品說明與規格。 本說明書的内容與本產品的規格可能會改變,恕不另行通知。 Brother 保留不另行通知逕行變更本說明書內載規格和材料的權利,且不負責因倚賴所列載材質資訊所造成的 任何損壞(包括衍生性),包括但不限於排版及其他出版相關錯誤。

### 版權與授權

©2022 Brother Industries, Ltd. All rights reserved. 本產品包括以下廠商開發的軟體: ©1983-1998 PACIFIC SOFTWORKS, INC. ©2008 Devicescape Software, Inc.

# 簡介

感謝您購買本裁切機。

本手冊提供設定指示,讓您能使用無線網路將在 CanvasWorkspace 中創建的資料傳送到裁切機 (以下稱為「機器」)以及將您在機器上編輯的資料儲存到 CanvasWorkspace。仔細閱讀本手冊中的指示,並且完成設定,以便輕鬆傳輸資料,而不需使用 USB 隨身碟等任何裝置。

使用機器前,請仔細閱讀「產品安全指南」中的「安全須知」。 關於裁切機的基本操作,請參考「使用說明書」。使用說明書可從 < http://s.brother/cmoae/> 網站下載。 關於操作 CanvasWorkspace 的資訊,請參考 CanvasWorkspace 「Help (說明)」選單。 請務必妥善保管本手冊,以供曰後參考。

# 使用無線 LAN 傳輸資料

此功能可讓您透過無線網路連線在 CanvasWorkspace 網路版或電腦版中編輯的花樣或 Artspira 應用程式中的 花樣資料傳輸至本機。

如需關於傳輸花樣資料的詳細資訊,請參考使用說明書。

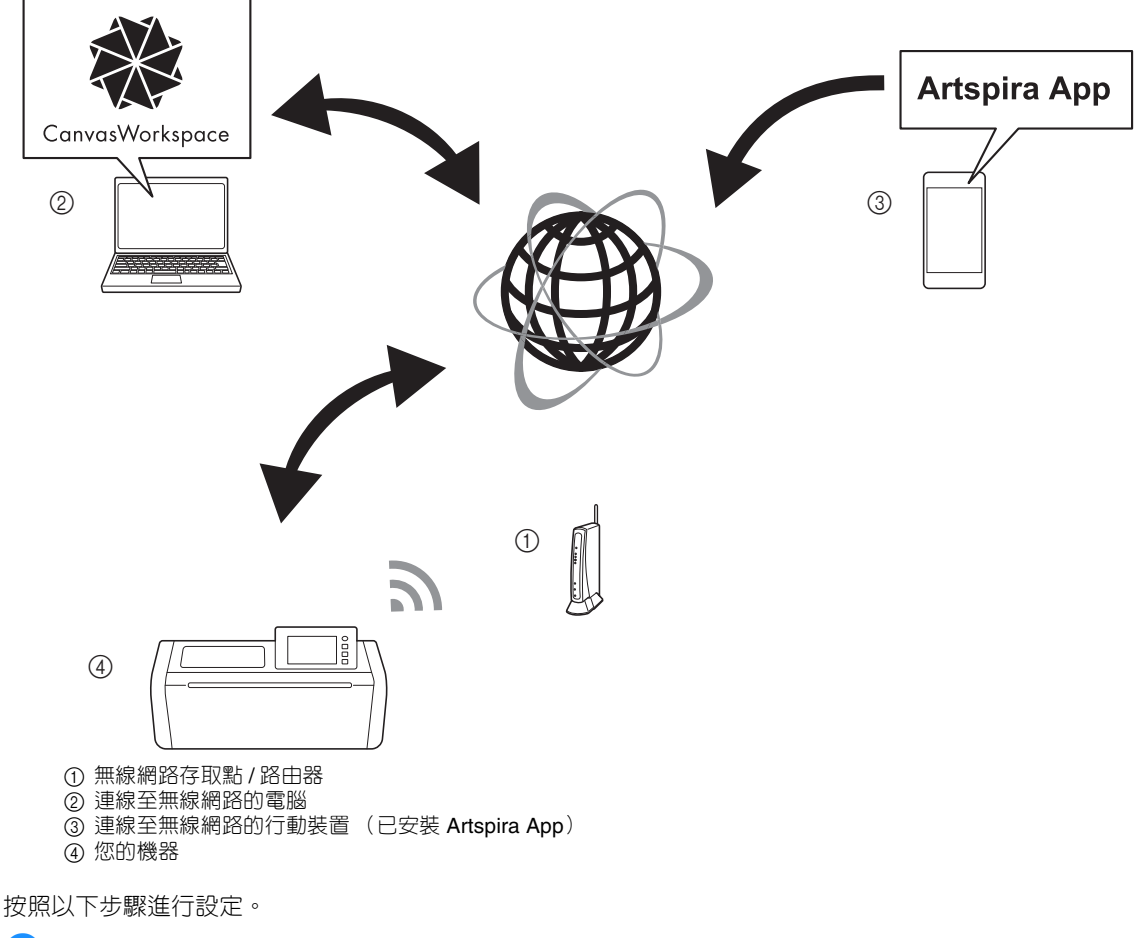

### 1 設定無線網路連線

### 2 登入 CanvasWorkspace 網路版 ∘

• 若要使用 CanvasWorkspace,需要有 CanvasWorkspace 登入 ID。如果您没有免費帳戶,請前往 < http://CanvasWorkspace.Brother.com> 網站建立新帳戶。

3 在 CanvasWorkspace 中註冊機器。

| 簡介                            | 1   |
|-------------------------------|-----|
| 使用無線 LAN 傳輸資料                 | 1   |
| 快速無線網路設定說明                    | 3   |
| 將機器連線至無線網路                    | 6   |
| 啓動無線網路                        | . 6 |
| 設定無線網路                        | . 6 |
| 檢查無線網路設定 / 狀態                 | . 9 |
| 使用「 <b>O</b> thers(其他)」選單     | . 9 |
| 在 CanvasWorkspace 中註冊機器1      | 0   |
| 故障排除1                         | 3   |
| 如何尋找無線安全資訊 (網路名稱 (SSID)和網路密碼) | 13  |
| 錯誤碼 / 錯誤訊息                    | 13  |

# 快速無線網路設定說明

關於如何設定無線網路的快速及簡易說明,請依照下列步驟操作。 如需設定步驟的詳細資訊,請參考第 6 頁,若未正確建立連線並且出現錯誤訊息,請參見第 13 頁上的 「錯 誤碼 / 錯誤訊息」。

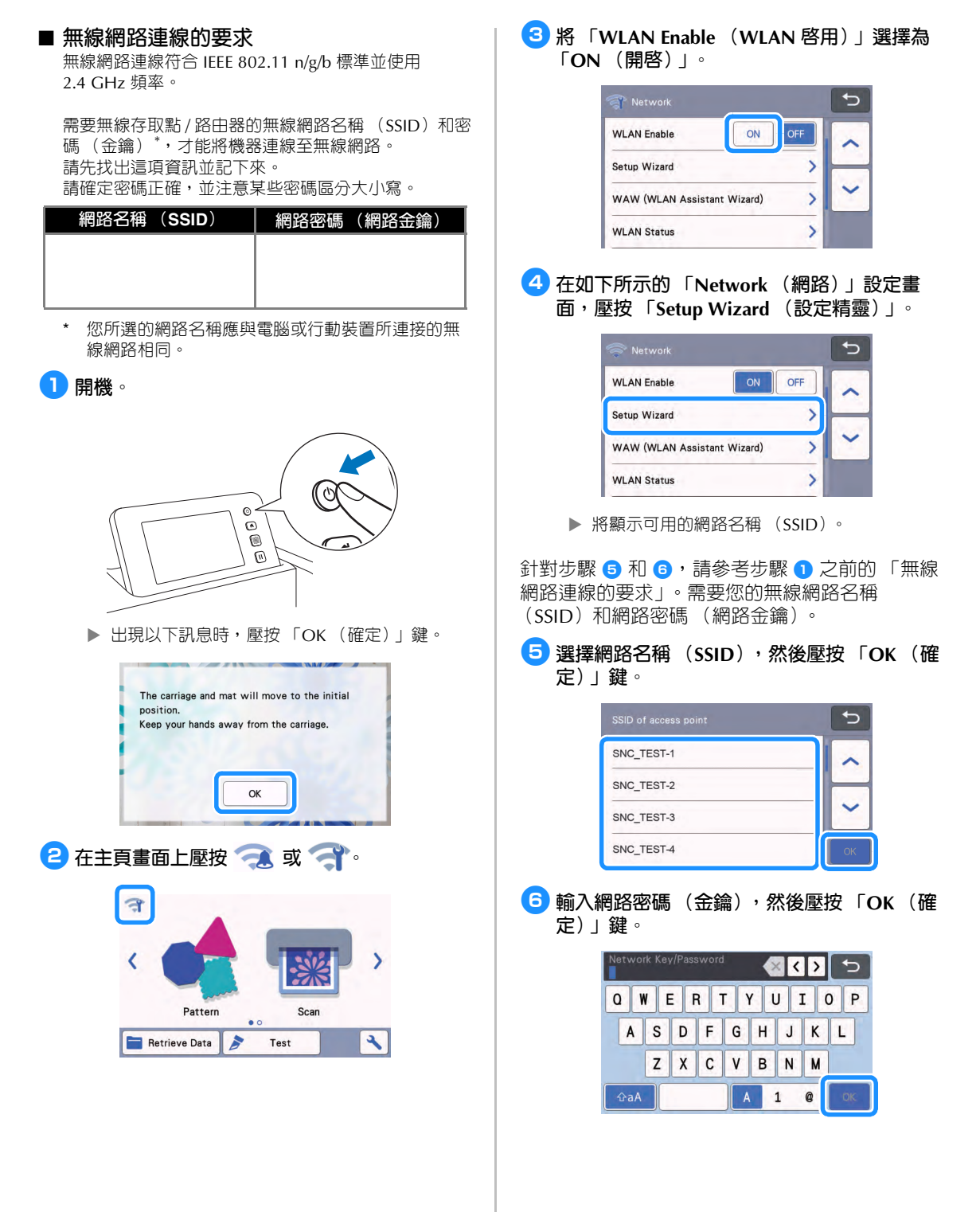

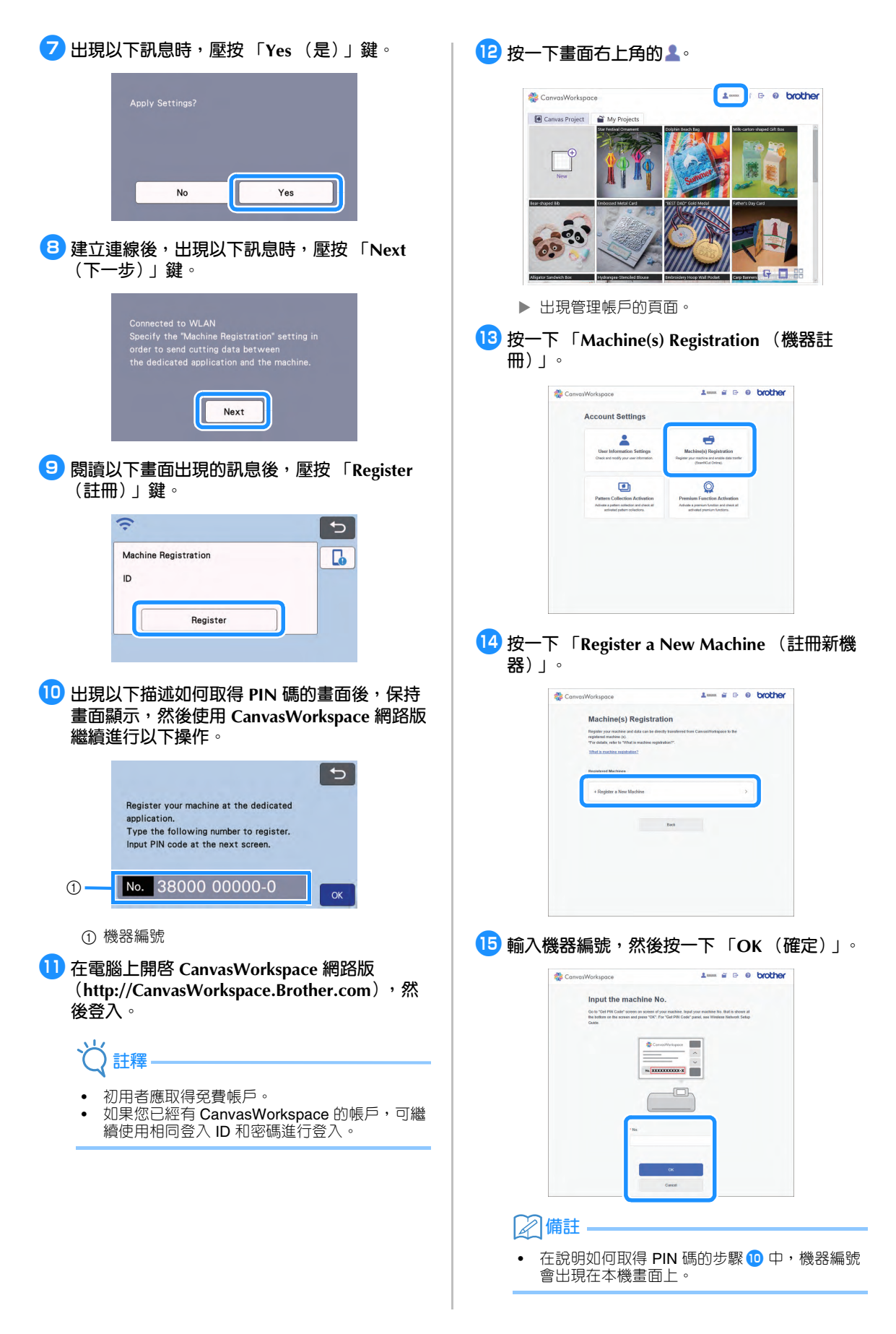

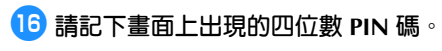

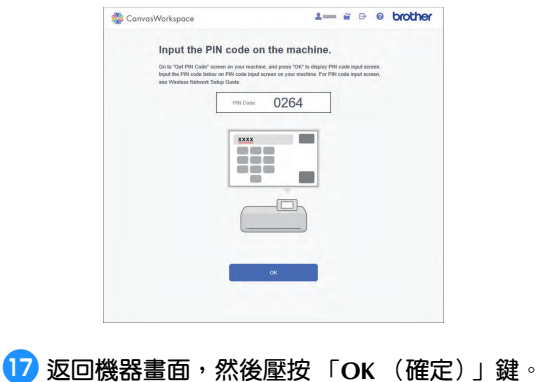

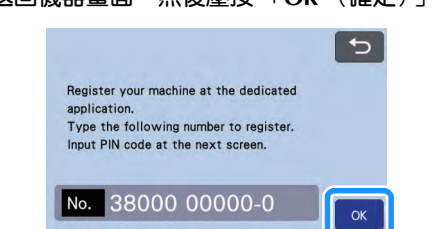

- ▶ 出現 PIN 碼輸入畫面。
- 18 輸入 CanvasWorkspace 畫面上出現的四位數 PIN 碼,然後壓按「OK (確定)」鍵。

| PIN Cod | de |   | <b>« &lt; &gt;</b> 5 |
|---------|----|---|----------------------|
| 1       | 2  | 3 |                      |
| 4       | 5  | 6 |                      |
| 7       | 8  | 9 |                      |
|         | 0  |   | ОК                   |

## 19 壓按「OK (確定)」鍵。

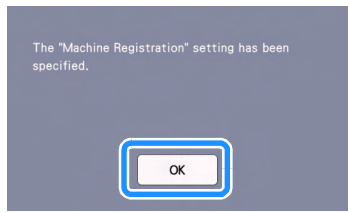

▶ 出現帳戶註冊畫面。

| ID<br>xxxxxx |
|--------------|
| XXXXXX       |
|              |
| Change 💼     |
| Change       |

#### 無線網路連線已完成!

現在您可以在裁切機與 CanvasWorkspace 或 Artspira 應用程式之間傳輸資料!如需關於資料傳輸的詳細資訊,請參考使用說明書。

以下說明網路設定的詳細步驟。

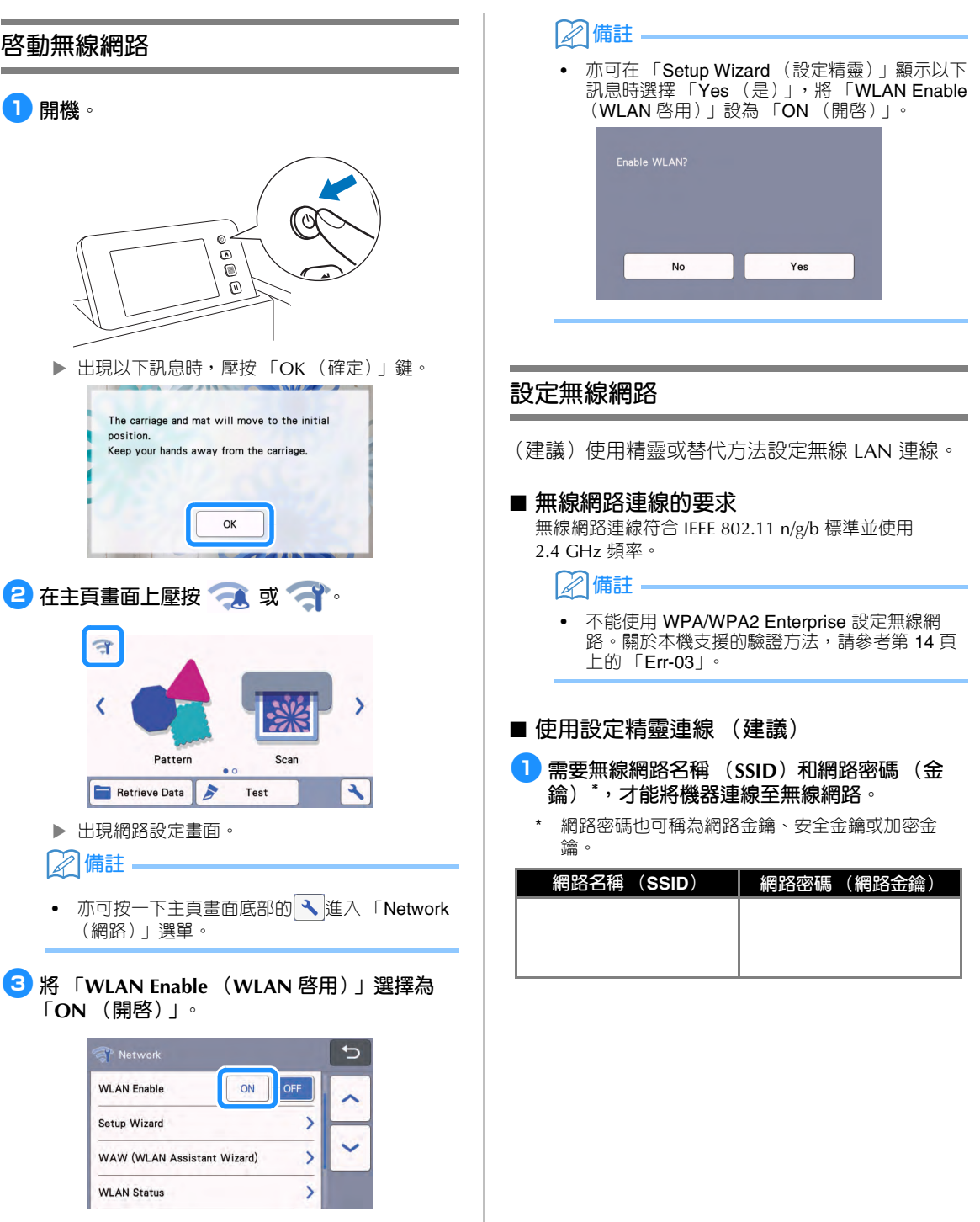

▶ 本機將開始發出無線網路訊號。

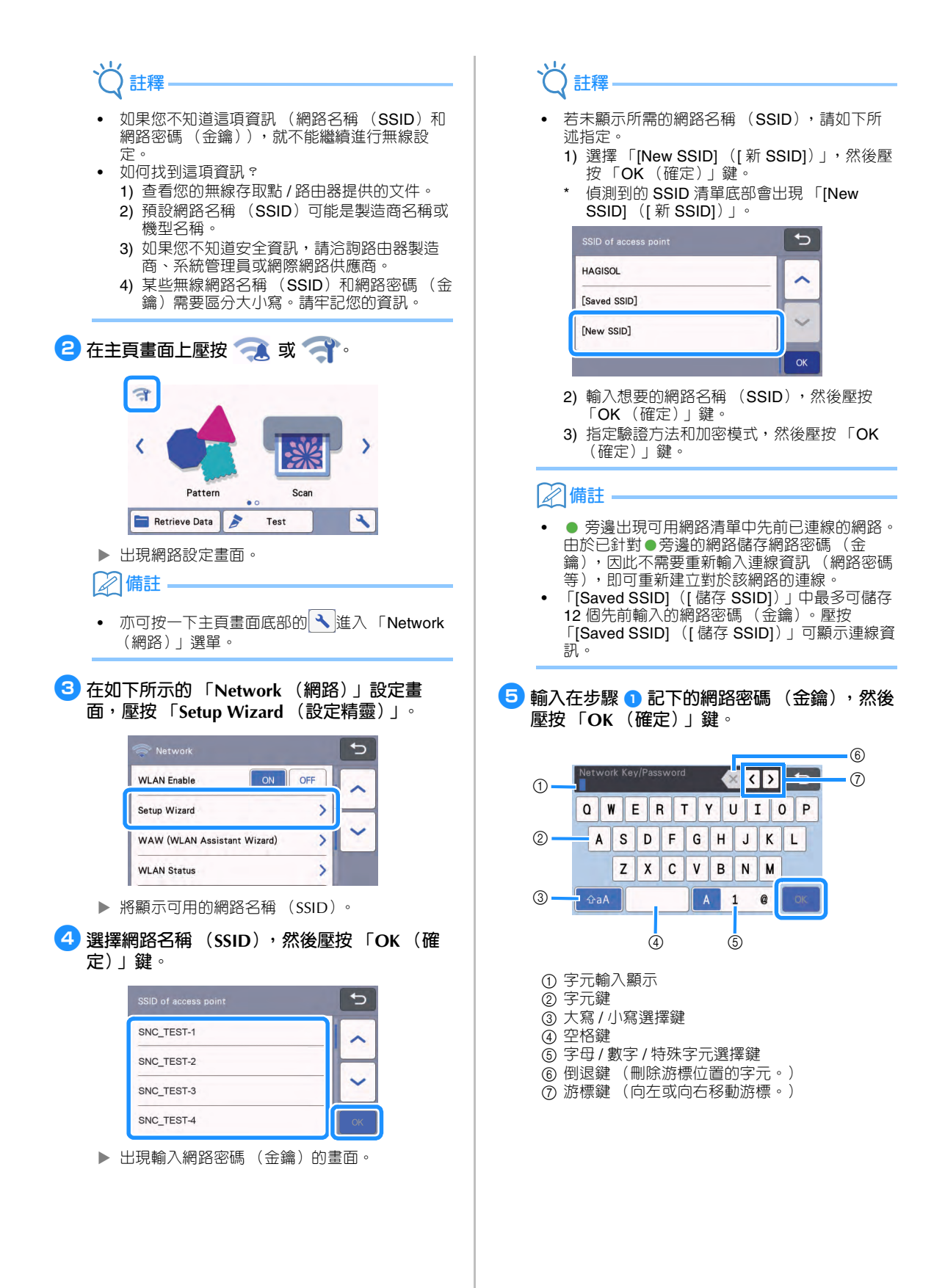

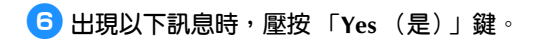

| No | Yes |
|----|-----|

▶ 成功建立連線後會出現以下畫面。

壓按「Next(下一步)」鍵,然後繼續進行第 10 頁上的「在 CanvasWorkspace 中註冊機 器」。

| the "Mach  | ne Registrat | ion" setting i |  |
|------------|--------------|----------------|--|
|            | ng data bet  |                |  |
| icated app | ication and  | the machine.   |  |
|            |              |                |  |
|            |              | -              |  |
|            | Next         |                |  |
|            |              |                |  |
|            | Next         | ]              |  |

 如果已在 CanvasWorkspace 中完成機器註冊, 將出現以下畫面。壓按「OK (確定)」鍵完成 無線網路設定。

| Connected to V | VLAN |  |
|----------------|------|--|
|                |      |  |
|                |      |  |
|                |      |  |
|                |      |  |
|                | ОК   |  |
|                |      |  |

# 資語釋・

- 若未成功建立連線:
  - 如果出現「Wrong Network Key: Err-04 (錯誤的網路金鑰: Err-04)」訊息,可能是因為未正確輸入網路密碼(金鑰)。壓按「OK(確定)」鍵,然後重複從第6頁上的「使用設定精靈連線(建議)」的步驟3開始的程序。
  - 如需關於其他原因的詳細資訊,請參考第 13 頁上的「錯誤碼/錯誤訊息」。
- 連接後,訊號強度由主頁畫面等畫面左上角的藍
   色圖示
   指示。

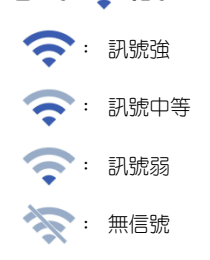

• 設定無線網路後,每次開啓本機時,本機將連接 到無線網路。但是網路設定畫面中的「WLAN Enable(WLAN 啓用)」必須保持設定為「ON (開啓)」。

# 檢查無線網路設定 / 狀態

|          | WLAN Enable ON OFF          |
|----------|-----------------------------|
|          | Setup Wizard                |
|          | WAW (WLAN Assistant Wizard) |
|          | WLAN Status                 |
| 9        | Cincol                      |
| 2        | Signal                      |
| ©_<br>3_ | SID SNC_TEST                |

示錯誤號碼。請參考第 13 頁上的「錯誤碼/錯誤訊息」。

- ② 顯示無線訊號強度:正在使用的通訊速度和頻道。
- ③ 顯示網路名稱 (SSID)。
- ④ 顯示通訊模式。通訊模式固定為基礎結構模式。

# 使用「Others (其他)」選單

「Others(其他)」選單位於網路設定畫面底部。

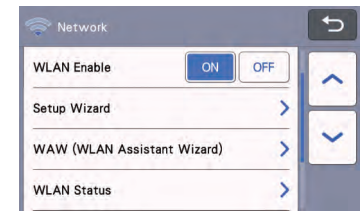

「Others(其他)」選單包含以下項目。

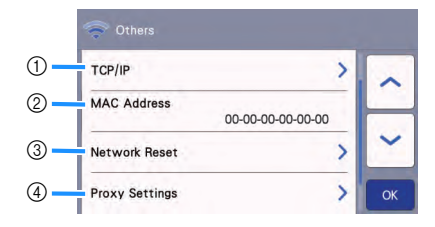

- ① TCP/IP 可以手動輸入。
- 2 顯示 MAC 位址。
- ③ 所有已應用的網路設定將重設為購買機器時的廠 家預設設定。之前輸入的所有資料將被移除(刪 除)。設定此功能後,關閉本機,然後再次開 客。
- ④ 需要 Proxy 設定時,使用此項。

# 在 CanvasWorkspace 中註冊機器

在 CanvasWorkspace 中註冊機器之後,即可在 CanvasWorkspace 與機器之間傳輸資料。

本節說明將指定編號的機器連結至 CanvasWorkspace 登入 ID 的步驟。

註釋

若未正確完成設定並且出現錯誤訊息,請參見第 13 頁上的「錯誤碼 / 錯誤訊息」。

- 需要使用連接到網路而且可執行 CanvasWorkspace的電腦。
- 繼續進行此程序前,必須完成本機與無線網路之間的連線設定。如果本機未連接網路,請先按照第6頁上的「將機器連線至無線網路」中的程序。

在以下程序中,[機器]表示從機器執行的操作, [電腦]表示在 CanvasWorkspace 中執行的操作。

### [機器]

無線網路連線設定完成後,會顯示以下畫面訊息,壓按「Register (註冊)」鍵。

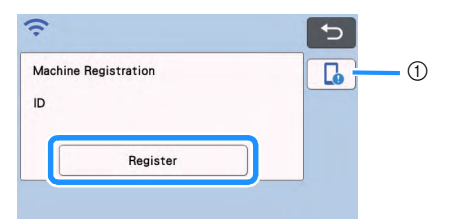

① 應用程式指南鍵

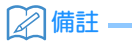

- 按一下應用程式指南鍵,會顯示與機器相關的應 用程式指示。
- 如果設定好無線網路連線後連線中斷,可使用設定畫面上的「Machine Registration(機器註冊)」來註冊機器。

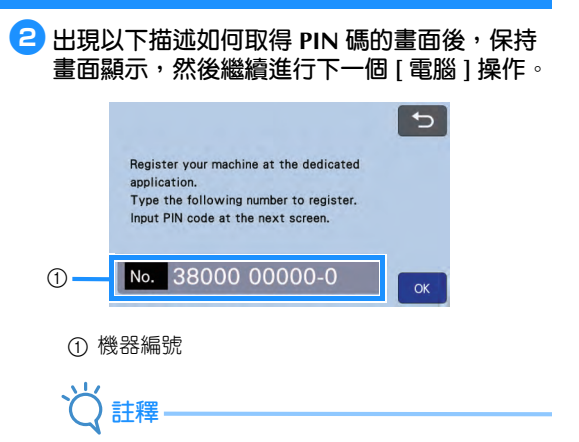

現在還不要壓按「OK (確定)」鍵。
 以下步驟將用到畫面中出現的機器編號。

### [電腦]

以下描述中的畫面為在電腦上開啓 CanvasWorkspace 時出現的畫面。

 在電腦上開啓 CanvasWorkspace 網路版 (http://CanvasWorkspace.Brother.com), 然 後登入。

• 初用者應取得冤費帳戶。

註釋

 如果您已經有CanvasWorkspace(之前稱為 ScanNCutCanvas)的帳戶,可繼續使用相同登 入 ID 和密碼進行登入。

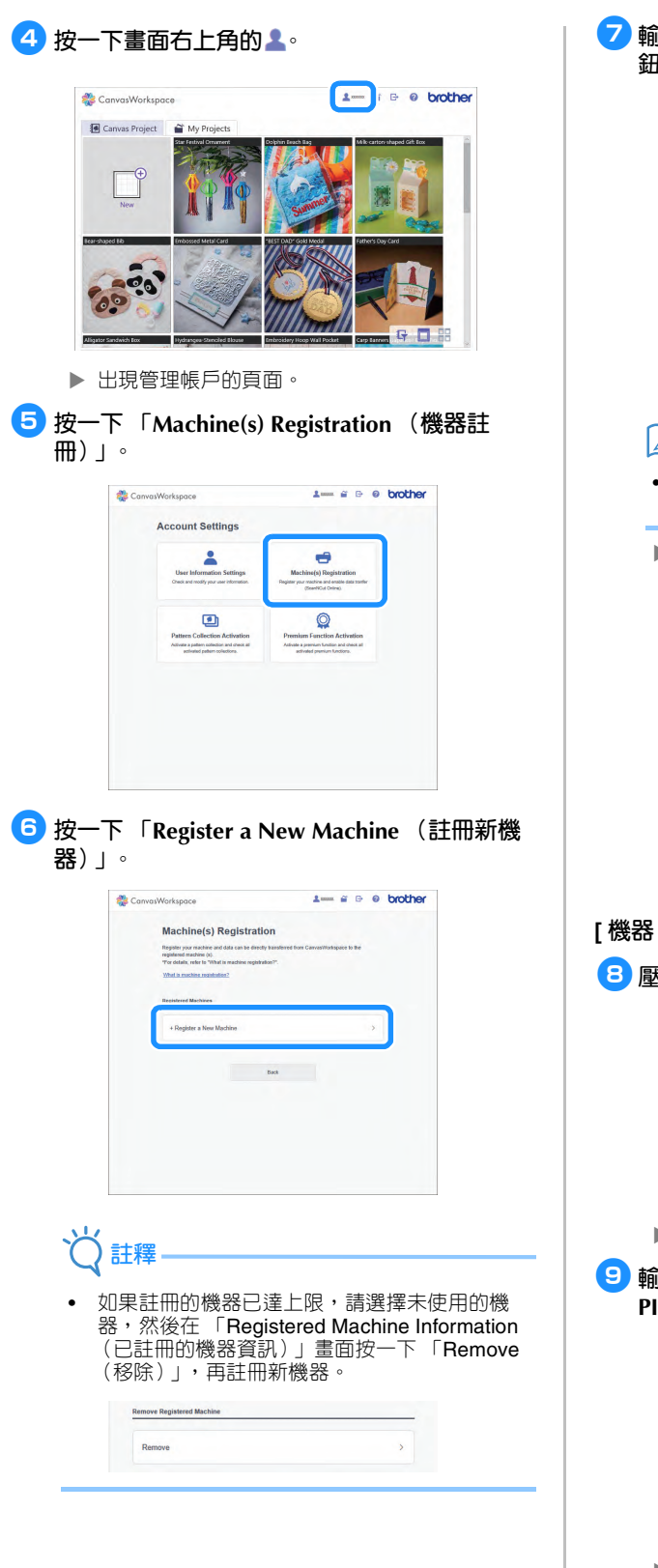

輸入機器編號,然後按一下「OK (確定)」按 鈕。 1 - i D O brother 2 CanvasWorkspace Input the machine No. Oo to "Old IPIN Code" screen on screen of your reachine. Input your machine No. that is shown all the bollom on the screen and press "ON". For "Get PIN Code" panel, see Winkess Network Selup Corves/Werkspace M XXXXXXXXXX ☑備註 在說明如何取得 PIN 碼的步驟 2 中,機器編號 會出現在本機畫面上。 ▶ 畫面上會出現四位數 PIN 碼。 🍀 CanvasWorkspace 1 - i P O brother Input the PIN code on the machine. Qo to "Del PIN Code" soreen on your machine, and press "Dix" to display PIN code input screen Input the PIN code below on PIN code input screen or your machine. For PIN code input screen see Weeken Network Setus Cade. 0264 「機器] 8 壓按「OK (確定)」鍵。 5 Register your machine at the dedicated application. Type the following number to register. Input PIN code at the next screen. No. 38000 00000-0 ▶ 出現 PIN 碼輸入畫面。 🨉 輸入 CanvasWorkspace 畫面上出現的四位數 PIN 碼,然後壓按「OK (確定)」鍵。 ×<> 5 1 2 3 4 5 6 7 8 9 0

▶ 出現以下畫面。

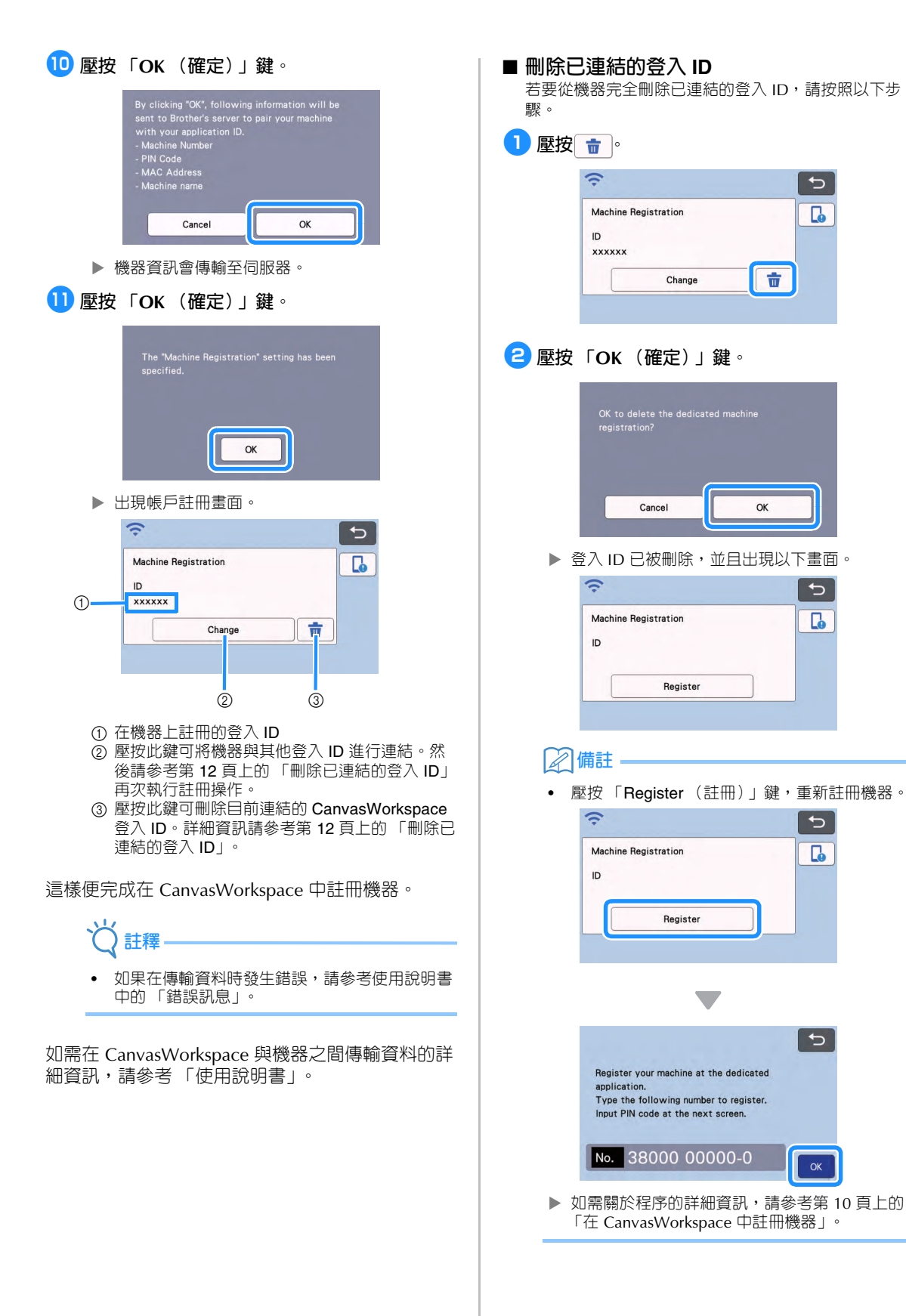

¢

G

亩

OK

¢

G

¢

6

5

# 故障排除

請備妥無線安全資訊後,再洽詢 Brother 客戶服務。我們無法協助您找出網路安全設定。

### 如何尋找無線安全資訊 (網路名稱 (SSID)和網路密碼)

- 1) 查看您的無線存取點 / 路由器提供的文件。
- 2) 預設網路名稱 (SSID) 可能是製造商名稱或機型名稱。
- 3) 如果您不知道安全資訊,請洽詢路由器製造商、系統管理員或網際網路供應商。
- 4) 某些無線網路名稱 (SSID) 和網路密碼 (金鑰) 需要區分大小寫。請牢記您的資訊。
  - \* 網路密碼也可稱為網路金鑰、安全金鑰或加密金鑰。
  - \* 如果無線存取點/路由器未廣播網路名稱 (SSID),則無法自動偵測到網路名稱 (SSID)。您需手動輸入網路名稱 (SSID)。

### 錯誤碼/錯誤訊息

下表包含設定期間或在 CanvasWorkspace 中註冊機器時可能出現的各種訊息清單,以及適當的解決方法。 請依照訊息中的指示或下述解決方法執行必要操作。 如果問題仍然沒有解決,請洽詢您購買本機的經銷商或最近的授權服務中心。

#### 設定無線網路時

| 錯誤碼    | 原因 / 解決方法                                                                                                    |
|--------|----------------------------------------------------------------------------------------------------|
| Err-01 | 無線網路設定未啓動。<br>啓動無線網路。                                                                                                    |
|        | 請參考第6頁上的「啓動無線網路」                                                                                                    |
| Err-02 | <ul> <li>無法偵測到無線存取點/路由器。</li> <li>1. 檢查以下4項。 <ul> <li>確定無線存取點/路由器電源已開啓。</li> <li>將本機移向沒有阻礙無線網路訊號的障礙物(例如金屬門或牆)的區域,或是靠近無線存取點/路由器。</li> <li>當您進行無線設定時,暫時將本機放置在距離無線存取點約1公尺内。</li> <li>如果無線存取點/路由器使用 MAC 位址過濾,請確認過濾器允許本機的 MAC 位址。</li> </ul> </li> <li>2. 如果手動輸入網路名稱(SSID)和安全資訊(網路名稱(SSID)/驗證方法/加密方法/網路密碼(網路金鑰)),資訊可能不正確。重新確認網路名稱(SSID)和安全資訊,<br/>如有需要請重新輸入正確的資訊。</li> </ul> |

| 錯誤碼    | 原因 / 解決方法                                       |                                         |  |  |  |
|--------|-------------------------------------------------|-----------------------------------------|--|--|--|
|        | 本機不支援所選無線存取點/路由器                                | 使用的驗證 / 加密方法。                           |  |  |  |
|        | 對於基礎結構模式,請變更無線存取<br>本機支援以下驗證方法:                 | 點/路由器的驗證和加密方法。                          |  |  |  |
|        | 驗證方法                                            | 加密方法                                    |  |  |  |
|        | WPA-Personal                                    | ТКІР                                    |  |  |  |
|        |                                                 | AES                                     |  |  |  |
| Err-03 | WPA2-Personal                                   | AES                                     |  |  |  |
|        | Open                                            | WEP                                     |  |  |  |
|        |                                                 |                                         |  |  |  |
|        | Shared key                                      | WEP                                     |  |  |  |
|        | 如果問題未解決,表示您輸入的網路名稱(SSID)或網路設定可能不正確。請重新確認無線網路設定。 |                                         |  |  |  |
|        | 請參考第 13 頁上的「如何尋找無線                              | 安全資訊 (網路名稱 (SSID)和網路密碼)」確認。             |  |  |  |
|        | 安全資訊 (網路名稱 (SSID) / 網路                          | 路密碼 (網路金鑰))不正確。                         |  |  |  |
| Err-04 | 請重新確認網路名稱(SSID)和安全                              | 全資訊 (網路密碼 (網路金鑰))。                      |  |  |  |
|        | 請參考 第 13 頁上的 「如何尋找無線                            | 家全資訊 (網路名稱 (SSID)和網路密碼)」確認。             |  |  |  |
|        | 無線安全資訊 (驗證方法/加密方法                               | /網路密碼 (網路金鑰))不正確。                       |  |  |  |
| Err-05 | 請重新確認 Err-03 表中的無線安全資                           | ①     ①     叙證方法 / 加密方法 / 網路密碼 (網路金鑰))。 |  |  |  |
|        | 請參考第 13 頁上的「如何尋找無線                              | 安全資訊 (網路名稱 (SSID)和網路密碼)」確認。             |  |  |  |
| Err-20 | 機器仍在嘗試連線至到無線網路。請                                | 稍候幾分鐘,再檢查 WLAN 狀態。                      |  |  |  |

### 在 CanvasWorkspace 中註冊機器時

| 錯誤訊息                                                                                                | 原因 / 解決方法                                                               |
|----------------------------------------------------------------------------------------------------|-------------------------------------------------------------------------|
| A network error<br>occurred.<br>(網路發生錯誤 ∘)                                                          | 通訊時發生網路錯誤。<br>請檢查以下事項。<br>- 無線存取點 / 路由器是否開啓?<br>- 無線存取點 / 路由器的網路線是否已插入? |
| Errors occurred in<br>network function.<br>(網路功能發生錯誤。)                                              | 發生內部故障。<br>請洽詢您購買本機的經銷商或最近的授權服務中心。                                      |
| Registration failed.<br>(無法註冊。)                                                                     | PIN 碼註冊失敗。<br>内部資訊可能毀損。<br>請洽詢您購買本機的經銷商或最近的授權服務中心。                      |
| Unconnected to the<br>internet server. Check<br>the proxy setting.<br>(未連接網際網路伺服器。<br>檢查 Proxy 設定。) | Proxy 設定不正確。<br>請檢查無線網路和本機的 Proxy 設定。                                   |
| Unconnected to the<br>network.<br>Check the network<br>connection status.<br>(未連接網路。<br>檢查網路連線狀態。)  | 本機未連接到網路。<br>- 確定網路連線良好。<br>- 可能尚未建立網路連線。<br>請稍等片刻,然後再試一次。              |

請造訪本公司網站 <u>http://s.brother/cpoac/</u> 以獲取產品支援及常見問題集 (FAQs)。

這些機器經許可僅用於購買國。當地 Brother 公司或其經銷商僅支援在該國購買的機器。

Chinese-trad 893-Z05/Z09 Version C